# Näsgård uppdatering 2022-10-04

Generellt

Denna manual beskriver kortfattat nyheter/ändringar som är gjorda i programmet i samband med uppdatering 2022-10-04.

## VO-plan

Som standard visas nu inte passiva fält i Vo-planen. Vid behov kan även de visas genom att bocka för **Visa passiva fält** i menyn

| V   | O-plan                                                  |            |         |            |                   |             |                        |       |     |                      |        |         |         |        |               | -            |          |               |
|-----|---------------------------------------------------------|------------|---------|------------|-------------------|-------------|------------------------|-------|-----|----------------------|--------|---------|---------|--------|---------------|--------------|----------|---------------|
| • 5 | skapa f                                                 | alt • Till | lfoga g | röda 🔹 T   | a bort fält 🔹 Ta  | bort gi     | röda 🔹 Kopiera gröd    | or •  | Кор | piera till nästa skö | ördeår | • Sn    | abbskap | a fält | • N           | oter 🔻 🔹     | Visa pas | siva fält 🗹   |
|     |                                                         |            | F       | alt        |                   | Myndigheter |                        |       |     |                      |        |         |         |        |               | Gödselbeh    | ov       | _             |
| Gru | undupplysningar Analyser Mk från karta Areal från karta |            |         |            |                   |             |                        |       |     |                      |        |         |         |        |               |              |          |               |
|     | Fält                                                    |            |         |            | Gröda             | Sort Skörd  |                        |       |     | Insådd               |        | Diverse |         |        | Förfruktsfält |              |          |               |
|     | Namn                                                    | Fältnr. /  | Areal   | Klusterkod | Förfrukt          | Ålder       | Gröda                  | Ålder | м   | Sort                 | Skörd  | Enh.    | Insâdd  | Sort   | Passiv        | Sprid. areal | Nedm.    | Förfruktsfält |
|     |                                                         | 1A         | 8,88    |            | Slåtterval        |             | Slåttervall            |       |     |                      | 5,00   | t       |         |        |               |              |          | 1A            |
|     |                                                         | 1B         | 1,54    |            | Slåttervall       |             | Träda bevuxen miljöyta |       |     |                      | 0,00   | t       |         |        |               |              |          | 1A            |
|     |                                                         | 2A         | 10,01   |            | Vårkorn, malt     |             | Höstraps               |       |     | Utsäde höstraps      | 3,00   | t       |         |        |               |              |          | 2A            |
|     |                                                         | 3A         | 9,99    |            | Vårkorn, malt     |             | Slåttervall            |       |     |                      | 5,00   | t       |         |        |               |              |          | 3A            |
|     |                                                         | 4A         | 11,12   |            | Höstvete, bröd    |             | Höstvete, bröd         |       |     | Utsäde höstvete      | 7,00   | t       |         |        |               |              |          | 4A            |
|     |                                                         | 48         | 13,40   |            |                   |             | Potatis mat            |       |     | Utsäde potatis       | 40,00  | t -     |         |        |               |              |          |               |
| ١   |                                                         | 5A         | 10,00   |            | Betesmark ej åker |             | Betesmark ej åker      |       |     |                      | 6,00   | t       |         |        |               |              |          | 5A            |
|     |                                                         | 6A         | 9,87    |            | Höstvete, bröd    |             | Potatis mat            |       |     | Utsäde potatis       | 40,00  | t –     |         |        |               |              |          | 44            |

För att skydda data från att bli ändrade av misstag, har en låsfunktion införts.

Genom att välja Ctrl + L låses alla behandlingar i alla skördeår bakåt och fram till och med det skördeår som du står i.

Det går att låsa både i VOplanen och i Fältkortet Skapa fält 

Tillfoga gröda

Ta bort fält

Ta bort gröda

Kopiera gröde Fält М Grundupplysningar Analyser  $\times$ Fält Fältnr. / Are 8 Namn Driftsenheten är nu låst till och med 2022 1A 1 2A halt 1 OK 3A halt 1 4A bröd

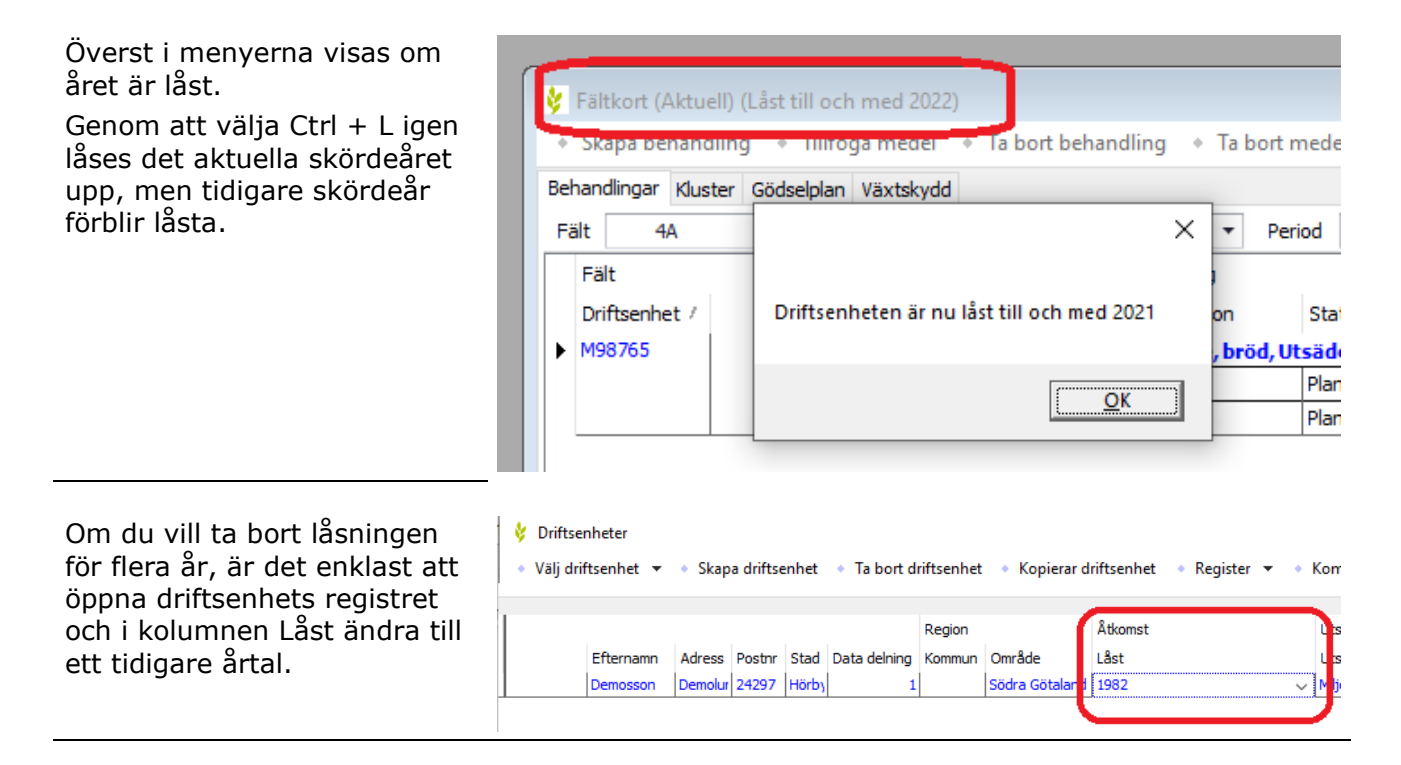

👌 VO-plan

# VO-plan Myndigheter

Generellt

För att beräkna de nya kraven på miljöytor i CAP 2023-2027, samt beräkna hur många hektar av olika miljöersättningar som söks, har nya kolumner och nyckeltal införts. Beräkningar på kraven på växtföljd kommer i en senare uppdatering.

Under fliken myndigheter är detta nytt:

- 1. Ny grupp för Miljöytor
- Fält med grödor som inte skall ingå underlag för miljöytor markeras i kolumnen Permanenta grödor.
- 3. Ny gröda **Träda bevuxen miljöyta** har införts, som även automatiskt markerar i kolumnen **Bevuxen träda.**
- 4. Ny gröda **Träda blommande miljöyta** har införts, som även automatiskt markerar i kolumnen

#### Blommande träda.

 Gröngödslingsgrödor ger automatiskt markering i kolumnen Gröngödsling

I kolumnerna **Bevuxen**respektive **Blommande fältkant** kan du manuellt skriva in längderna för respektive typ av fältkant. Det går även att rita in de olika fältkanterna i kartan och därefter överföra längderna till respektive kolumn.

Ny nyckeltals uppsättning för **Miljöytor**.

- 1. Här visas arealbehov för miljöytor
- Omräknade miljöytor till hektar utifrån areal och faktor.
- Om behov av miljöytor uppfylls.

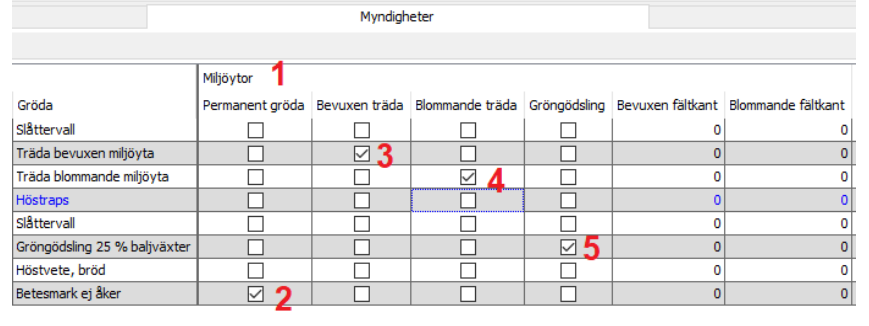

| Myndigheter                  |                 |               |                 |              |                  |                    |  |  |  |  |  |  |
|------------------------------|-----------------|---------------|-----------------|--------------|------------------|--------------------|--|--|--|--|--|--|
|                              |                 |               |                 |              |                  |                    |  |  |  |  |  |  |
| Miljöytor                    |                 |               |                 |              |                  |                    |  |  |  |  |  |  |
| Gröda                        | Permanent gröda | Bevuxen träda | Blommande träda | Gröngödsling | Bevuxen fältkant | Blommande fältkant |  |  |  |  |  |  |
| Slåttervall                  |                 |               |                 |              | 0                | 0                  |  |  |  |  |  |  |
| Träda bevuxen miljöyta       |                 |               |                 |              | 0                | 0                  |  |  |  |  |  |  |
| Träda blommande miljöyta     |                 |               |                 |              | 0                | 0                  |  |  |  |  |  |  |
| Höstraps                     |                 |               |                 |              | 1000             | 500                |  |  |  |  |  |  |
| Slåttervall                  |                 |               |                 |              | 0                | 0                  |  |  |  |  |  |  |
| Gröngödsling 25 % baljväxter |                 |               |                 |              | 0                | 0                  |  |  |  |  |  |  |
| Höstvete, bröd               |                 |               |                 |              | 0                | 0                  |  |  |  |  |  |  |
| Betesmark ej åker            |                 |               |                 |              | 0                | 0                  |  |  |  |  |  |  |

| Nyckeltal Grodfordelning Faltets förfrukt                                                                           |             |                                                |                                                  |
|----------------------------------------------------------------------------------------------------|-------------|------------------------------------------------|--------------------------------------------------|
| Uppsättning Mijöytor 🗸 Driftsei                                                                                     | nhet M98765 | ✓ Auto ✓ Beräkna                               |                                                  |
| Areal totalt, ha                                                                                                    | 107,21      | Växtföljdsberäkning kommer att visas här senar | Gårdens arealunderlag för miljöytor, ha 🖌 83,0   |
| Jordbruksmark med gårdsstöd                                                                                         | 107,21      |                                                | Gårdens areal behov för miljöytor, ha 3,3        |
|                                                                                                    |             |                                                |                                                  |
| Areal med träda/vall (<5år) på åkermark i %                                                                         | 48,96       |                                                | Träda bevuxen, faktor 1 1,5                      |
| Areal utan träda/vall ( <sår), ha<="" td=""><td>42,37</td><td></td><td>Träda blommande, faktor 3 2 0,6</td></sår),> | 42,37       |                                                | Träda blommande, faktor 3 2 0,6                  |
|                                                                                                    |             |                                                | Fältkant bevuxen, faktor 10 0,0                  |
| Areal med betesmark/vall på jordbruksmark i %                                                                       | 58,83       |                                                | Fältkant blommande, faktor 20 0,0                |
| Areal utan betesmark/vall, ha                                                                                       | 44,14       |                                                | Gröngödslingsgröda, faktor 1 1,2                 |
|                                                                                                    |             |                                                |                                                  |
| Areal med baljväxt/träda/vall (<5år) i %                                                                            | 48,96       |                                                | Gårdens areal för mijytor avviker med, ha 2 0, 1 |
| Areal utan baljväxt/träda/vall (<5år), ha                                                                           | 42,37       |                                                | Gårdens areal för mijöytor uppfylls              |
|                                                                                                    |             |                                                |                                                  |
| Areal i skogsbygd i %                                                                                               | 0,00        |                                                |                                                  |

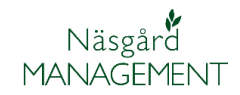

För ettåriga miljöersättningar som **Fånggröda** och **Mellangröda** läggs det in en till gröda på fältet och med godkänd gröda går det att markera att ersättning söks i respektive kolumn. Även för **Vårbearbetning** markeras det för de fält som detta söks för.

| EU | stöd Ek    | ologisk                 | t Miljöuppgifter  |                              |                   |             |                |  |  |  |
|----|------------|-------------------------|-------------------|------------------------------|-------------------|-------------|----------------|--|--|--|
|    | Fält       |                         | Gröda             |                              | Miljöersättningar |             |                |  |  |  |
|    | Fältnr.    | Areal                   | Förfrukt          | Gröda                        | Fånggröda         | Mellangröda | Vårbearbetning |  |  |  |
| Þ  | 1A         | 18,88                   | Slåttervall       | Höstvete, bröd               |                   |             |                |  |  |  |
|    |            |                         |                   | Fånggröda, gräs              | $\checkmark$      |             |                |  |  |  |
|    | 1B         | 1,54                    | Slåttervall       | Träda bevuxen miljöyta       |                   |             |                |  |  |  |
|    | 1C         | 0,23                    |                   | Träda blommande miljöyta     |                   |             |                |  |  |  |
|    | 2A         | 20,01                   | Vårkorn, malt     | Höstraps                     |                   |             |                |  |  |  |
|    | 3A         | 19,99                   | Vårkorn, malt     | Slåttervall                  |                   |             |                |  |  |  |
|    | 3B         | 1,24                    |                   | Gröngödsling 25 % baljväxter |                   |             |                |  |  |  |
|    | <b>4</b> A | 4A 21,12 Höstvete, bröd |                   | Höstvete, bröd               |                   |             |                |  |  |  |
|    |            |                         |                   | Mellangröda                  |                   |             |                |  |  |  |
|    | 5A         | 24,20                   | Betesmark ej åker | Betesmark ej åker            |                   |             |                |  |  |  |

## För **Ekologisk ersättning** sätts markering i kolumnen

Eko ersättning på fliken Ekologisk

| EU | -stöd Ek               |       |             |                          |                |     |
|----|------------------------|-------|-------------|--------------------------|----------------|-----|
|    | Fält                   |       | Gröda       |                          | Ekologiskt     |     |
|    | Fältnr. Areal Förfrukt |       | Förfrukt    | Gröda                    | Eko ersättning | Oms |
|    | 1A                     | 18,88 | Slåttervall | Höstvete, bröd           |                |     |
|    |                        |       |             | Fånggröda, gräs          |                |     |
| ►  | 1B                     | 1,54  | Slåttervall | Träda bevuxen miljöyta   |                |     |
|    | 1C                     | 0,23  |             | Träda blommande miljöyta |                |     |
|    | 24                     | 20.01 | velues and  | 112-6                    |                |     |

Ny nyckeltalsuppsättning Miljöersättningar 1-åriga, som visar hur många hektar av respektive miljöersättning som söks.

| Nyckeltal Grödfördelning Fältets förfrukt |                       |                           |                                |
|-------------------------------------------|-----------------------|---------------------------|--------------------------------|
| Uppsättning Miljöersättningar 1-årig 🗸    | Driftsenhet M98765 V  | Auto 🗹 Beräkna            |                                |
| Fånggröda, ha 18,88                       | Mellangröda, ha 21,12 | Vårbearbetning, ha 41, 11 | Ekologisk produktion, ha 18,88 |
|                                           |                       |                           |                                |
|                                           |                       |                           |                                |

# Fältkort

Genom att klicka i rutan för ett medel visas mer information som vilken gröda utsädet tillhör, enhet för medlet, registringsnummer för växtskydd.

Obs inte i klusterläge

| Medel                         |        | I |
|-------------------------------|--------|---|
| Förfrukt Vårkorn, malt        |        |   |
| DK Exception (Höstraps, unit) | ~      |   |
| Belkar (5352, l)              | $\sim$ |   |
| 1                             |        |   |

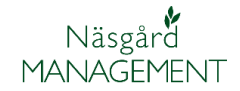

Om du saknar en insatsvara i listan när du skall skapa en behandling, behöver du inte som tidigare öppna registret och lägga till det där.

Du kan nu direkt i behandlingen lägga till det genom att välja Visa normer

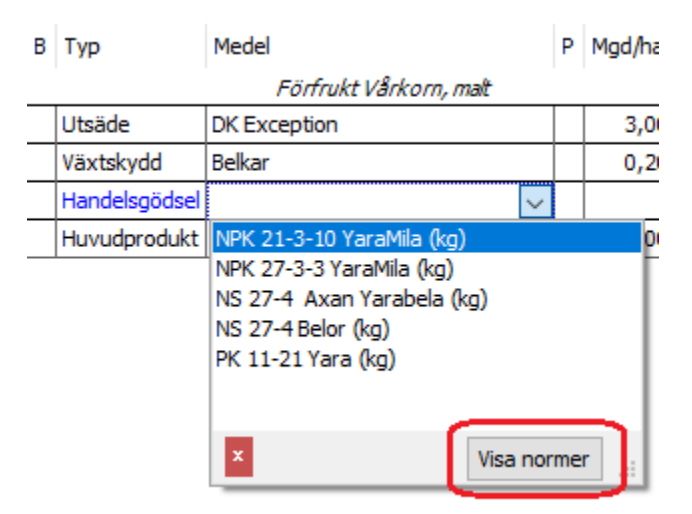

| Då visas normregistret för       | Utsäde        | DK Exception              | 3,00   |
|----------------------------------|---------------|---------------------------|--------|
| typen av insats du valt och du   | Växtskydd     | Belkar                    | 0,20   |
| kan da valja den insatsvara du   | Handelsgödsel | ✓                         |        |
| även importerat till ditt        | Huvudprodukt  | NPK 21-3-10 Fersol (kg)   | ∧ 00   |
| register                         |               | NPK 21-3-10 YaraMila (kg) |        |
| register.                        |               | NPK 21-3-10, Belor (kg)   |        |
| Väljer du Visa standard visas    |               | NPK 21-3-10, Fersol (kg)  |        |
| ditt vanliga gårdsregister igen. |               | NPK 21-4-7 YaraMila (kg)  |        |
|                                  |               | NPK 21-4-8 Belstar (kg)   |        |
|                                  |               | NPK 21-4-8, Ural (kg)     |        |
| Obs inte i klusterlage           |               | NPK 22-3-10 Ural (kg)     |        |
|                                  |               | NPK 22-3-8 YaraMila (kg)  |        |
|                                  |               | NDK 22-4-7 Balans (kg)    | × 1    |
|                                  |               | × Visa stand              | lard 📑 |
|                                  |               |                           |        |

| För att yttorligare underlätta | 1 | nanueisyöüsei | INFIX 22-0-10 OLGI                          |                                       | 200 |
|--------------------------------|---|---------------|---------------------------------------------|---------------------------------------|-----|
| registreringen visas de senast | 1 | Handelsgödsel | NS 27-4 Belor                               |                                       | 400 |
| 10 använda insatsvarorna       | 1 | Handelsgödsel |                                             | $\sim$                                |     |
| överst i listan.               | 1 | Huvudprodukt  | (Senast använd)                             | 1                                     |     |
|                                |   |               | NS 27-4 Belor (kg)<br>NPK 22-3-10 Ural (kg) |                                       |     |
| Obs inte i klusterläge         |   |               |                                             | · · · · · · · · · · · · · · · · · · · |     |
|                                |   |               | NPK 21-3-10 YaraMila (kg                    | 1)                                    |     |
|                                |   |               | NS 27-4 Axan Yarabela                       | (ka)                                  |     |
|                                |   |               | PK 11-21 Yara (kg)                          |                                       |     |
|                                |   |               |                                             |                                       |     |
|                                |   |               | x                                           | Visa normer                           | ٦.  |
|                                |   |               |                                             |                                       |     |

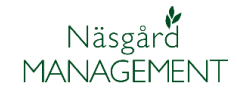

#### Lager insatsvaror

I lager för insatsvaror visas nu registringsnummer för växtskyddsmedel, dels genom att klicka på en vara, samt i listan när ett nytt växtskyddsmedel skall läggas till.

| Тур       | Lev. datum | Medel                                         | Mgd         | 1 |
|-----------|------------|-----------------------------------------------|-------------|---|
| Växtskydd | 2022-01-03 | Border 100 SC                                 | 12,00       | I |
| Växtskydd | 2022-01-03 | Avaunt (5433) 🗸 🗸                             | 50,00       | I |
| Växtskydd | 2022-01-03 | Avaunt (5433)                                 | <b>^</b> po | I |
| Växtskydd | 2022-01-03 | Belkar (5352)<br>Beta-Baythroid SC 025 (5495) | DO          | I |
| Växtskydd | 2022-01-03 | BioCrop Opti ML                               | DO          | I |

Lexikem funktion med smiley visning införs i Lagerberäkningen.

**Grön smiley** = ingen sista användningsdag

**Gul smiley** = en sista användningsdag finns

**Röd smiley** = sista användningsdag har passerat. Genom att hålla markören över en smiley visas sista förbrukningsdag.

Funktionen kräver att Kemikoll finns på licensen

|    | Register  | Medel /               |   | Ingående | Кор   | Försäljning | Förbruknin | Beräknad behållning | Inventerad behålni | Reglering | Pris | Enhet | Utgången          |
|----|-----------|-----------------------|---|----------|-------|-------------|------------|---------------------|--------------------|-----------|------|-------|-------------------|
|    | Växtskydd | Avaunt                | 1 |          | 50,00 |             |            | 50,00               |                    |           | 0,00 | 1     |                   |
|    | Växtskydd | Bekar                 | 1 |          | 60,00 |             |            | 60,00               |                    |           | 0,00 | 1     | •                 |
|    | Växtskydd | Beta-Baythroid SC 025 | 1 |          | 12,00 |             |            | 12,00               |                    |           | 0,00 | 1     | •                 |
|    | Växtskydd | BioCrop Opti ML       | 1 |          | 52,00 |             |            | 52,00               |                    |           | 0,00 | 1     | •                 |
|    | Växtskydd | Border 100 SC         | 1 |          | 15,00 |             |            | 15,00               |                    |           | 0,00 | 1     |                   |
| l. | Växtskydd | Border 100 SC (5581)  | 1 |          | 12,00 |             |            | 12,00               |                    |           | 0,00 | 1     | 8                 |
|    | Växtskydd | Border 100 SC         | 1 |          | 10,00 |             |            | 10,00               |                    |           | 0,00 | 1     | 9                 |
|    | Växtskydd | Boxer                 | 1 |          | 35,00 |             |            | 35,00               |                    |           | 0,00 | 1     | Sista förbrukning |

#### Nya rapporter

Rapport **49200** och **49250** visar leveranser av organisk gödsel, för köp respektive försäljning.

| •   | Visa 🔹                                                                                                    | Skriv u | ut • Siduppsättning • Ta bort • Import         | Exporter     |  |  |  |  |  |  |  |  |  |
|-----|----------------------------------------------------------------------------------------------------|---------|------------------------------------------------|--------------|--|--|--|--|--|--|--|--|--|
| Sta | Standardutskrifter Egoa utskrifter                                                                               |         |                                                |              |  |  |  |  |  |  |  |  |  |
| Gr  | Grupper Organisk gödsel 🗸                                                                                        |         |                                                |              |  |  |  |  |  |  |  |  |  |
|     | Utskrifte                                                                                                    | r       |                                                |              |  |  |  |  |  |  |  |  |  |
|     | Skriv ut                                                                                                    | Kod /   | Utskrift                                       | Grupp        |  |  |  |  |  |  |  |  |  |
|     |                                                                                                    | 30000   | Fältkort (datumordning)                        | Organisk göc |  |  |  |  |  |  |  |  |  |
| ۱.  |                                                                                                    | 30600   | Insatsplan                                     | Organisk göc |  |  |  |  |  |  |  |  |  |
|     |                                                                                                    | 34000   | Mängdredovisning                               | Organisk göc |  |  |  |  |  |  |  |  |  |
|     |                                                                                                    | 48100   | Total gödselproduktion                         | Organisk göc |  |  |  |  |  |  |  |  |  |
|     |                                                                                                    | 48500   | Spridningsareal, behov totalt                  | Organisk gör |  |  |  |  |  |  |  |  |  |
| ۱ſ  |                                                                                                    | 49200   | Dok av leveranser vid inköp av organisk gödsel | Organisk göd |  |  |  |  |  |  |  |  |  |
| Ιl  | 49250 Dok av leveranser vid sälj av organisk gödsel     49300 Fordelning organisk godsel, 5 skordeår på åkermark |         |                                                |              |  |  |  |  |  |  |  |  |  |
|     |                                                                                                    |         |                                                |              |  |  |  |  |  |  |  |  |  |
|     | □ 49310 Eosfortildelning organisk gödsel 5 år                                                                    |         |                                                |              |  |  |  |  |  |  |  |  |  |

Det är de registrerade leveranserna för köp respektive försäljning i Lager organisk gödsel som sammanställs och visas i rapporterna.

Rapporterna kan användas som fakturerings underlag. Kan även användas som underlag vid en kontroll, då de uppfyller kraven på vad som skall ingå i dokumentation av levererad organisk gödsel.

|       | Register   |             | Ingående       |               | Köp    |      | F       | örsäljning |
|-------|------------|-------------|----------------|---------------|--------|------|---------|------------|
| vtal  | Leveranser |             |                |               |        |      |         |            |
| Lager |            | Leveranser  |                |               | Analys |      |         |            |
| N     | lamn       | Grupp       | Från           | Leverans datu | Mängd  | Enh. | N (NH4) | Utn. %     |
| N     | löt flyt   | Stallgödsel | Tage Danielssc | 2022-09-08    | 500    | t    | 1,84    | 90,00      |
|       |            |             |                | 2022-09-15    | 620    | t    | 1,84    | 90,00      |
|       |            |             |                | 2022-10-03    | 410    | t    | 1,84    | 90,00      |

| Utskrift : 49200         | Näsgård    |
|--------------------------|------------|
| 2022-10-03 Kl. 16:25     | MANAGEMENT |
| Leverans organisk gödsel |            |

| Leverans | organisk | göds |
|----------|----------|------|
|          |          |      |

| Namn          | Тур         | Datum      | Mängd, ton | Mängd N, kg | Mängd P, kg | Mängd K, kg | areal |
|---------------|-------------|------------|------------|-------------|-------------|-------------|-------|
| Levererat frå | n           |            |            |             |             |             |       |
| Tage Danielss | on          |            |            |             |             |             |       |
| Nöt flyt      | Stallgödsel | 2022-09-08 | 500,00     | 920,62      | 261,17      | 1 821,31    | 11,87 |
| Nöt flyt      | Stallgödsel | 2022-09-15 | 620,00     | 1 141,57    | 323,85      | 2 258,42    | 14,72 |
| Nöt flyt      | Stallgödsel | 2022-10-03 | 410,00     | 754,91      | 214,16      | 1 493,47    | 9,73  |
|               |             |            | 1 530,00   | 2 817,09    | 799,18      | 5 573,20    | 36,33 |
| Totalt        |             |            | 1 530,00   | 2 817,09    | 799,18      | 5 573,20    | 36,33 |

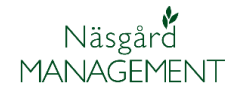

Rapport 80550 Följesedel, ny TID rapport.

Sammanställer alla aktiviteter gjorda på en plats, samt visar tillhörande aktivitetsnoter.

Kan användas som faktureringsunderlag vid externt arbete, men även för att se t.ex. alla aktivitet samlade för ett fält eller gröda

| Sta | Standardutskrifter Egna utskrifter |       |                                |       |  |  |
|-----|------------------------------------|-------|--------------------------------|-------|--|--|
| Gr  | Grupper TID ~                      |       |                                |       |  |  |
|     | Utskrifte                          | r     |                                |       |  |  |
|     | Skriv ut                           | Kod / | Utskrift                       | Grupp |  |  |
|     |                                    | 80100 | Medarbetare                    | TID   |  |  |
|     |                                    | 80200 | Medarbetare, lönetaxor per dag | TID   |  |  |
|     |                                    | 80300 | Aktiviteter                    | TID   |  |  |
|     |                                    | 80400 | Förbrukning                    | TID   |  |  |
|     |                                    | 80500 | Plateer                        | TID   |  |  |
| α   |                                    | 80550 | Följesedel                     | пр    |  |  |
| 5   |                                    | 80000 | Registreringar                 | TID   |  |  |
|     |                                    | 80800 | Register TID                   | TID   |  |  |
| 1   |                                    | 1     | 1                              | 1     |  |  |

#### Exempel på utskriften

|                      |                      | Maskinstation | N 1.1. 0 M                                                                            |
|----------------------|----------------------|---------------|---------------------------------------------------------------------------------------|
| Utskrift : 80550     |                      |               | Nasgard                                                                               |
| 2022-10-03 Kl. 16:35 |                      |               | MANAGEMENT                                                                            |
| Platser              |                      |               | Driftsenhet:Maskinstatior<br>Platser: Putte Blåbär, Period: 2022-01-01 Till 2022-12-3 |
| Externt arbete       | Antal                |               | Totalt                                                                                |
| Putte Blåbär         |                      |               |                                                                                       |
| Spridning, fastgöd   | lsel                 |               | 8,00                                                                                  |
| 2022-04-14           | 4,00 tim             |               |                                                                                       |
| 2022-04-14           | 4,00 tim             |               |                                                                                       |
| Spridning, lastnin   | g L60                |               | 6,00                                                                                  |
| 2022-02-24           | 2,00 tim Lastat göds | sel           |                                                                                       |
| 2022-04-14           | 4,00 tim Lastat göds | sel           |                                                                                       |
| Transport, Wester    | n vagn, gödsel       |               | 4,00                                                                                  |
| 2022-02-24           | 2,00 tim Flyttar göd | sel 6250      |                                                                                       |
| 2022-02-24           | 2,00 tim             |               |                                                                                       |

# Näsgård Karta

I kartan finns nya bakgrundskartor.

Två historiska ortofoto från Lantmäteriet, ett med referensår 1960 i svartvitt och med en upplösning på 0,5

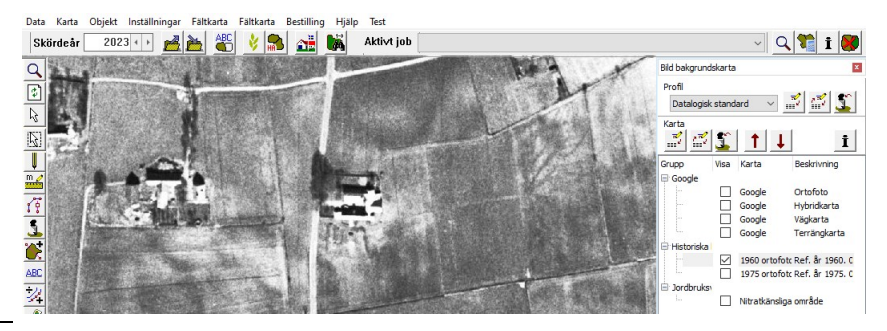

Och ett med referensår 1975, även det i svartvitt och 0,5 i upplösning.

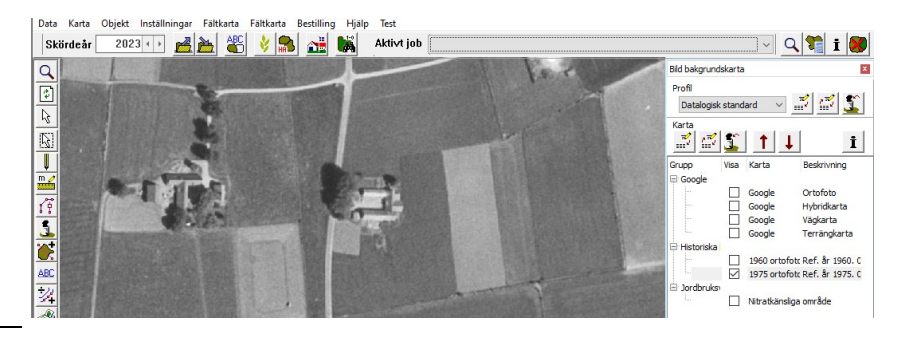

[9]

24

A

Fältkoo

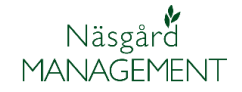

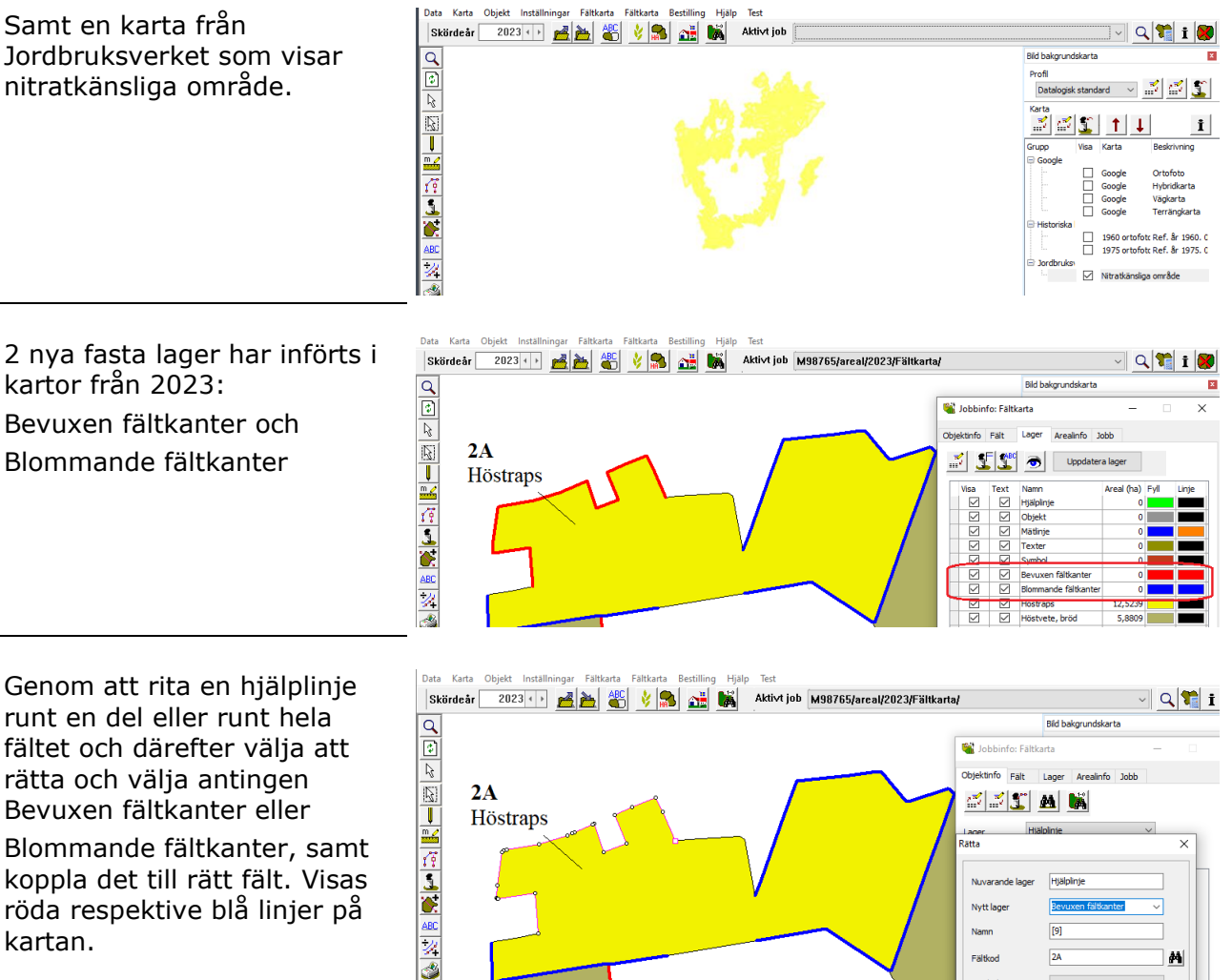

När fältkanterna är inritade och kartan är sparad, kan längderna på fältkanterna överföras till vo-planens

röda respektive blå linjer på

kartan.

- 1. Flik myndigheter
- 2. Välj Hämta obrukade fältkanter
- 3. Längderna summeras för respektive typ per fält.
- 4. Genom att markera raderna med längderna och välja Uppdatera obrukade fältkanter
- 5. Blir tabellerna uppdaterade och längderna räknas med i respektive nyckeltal.

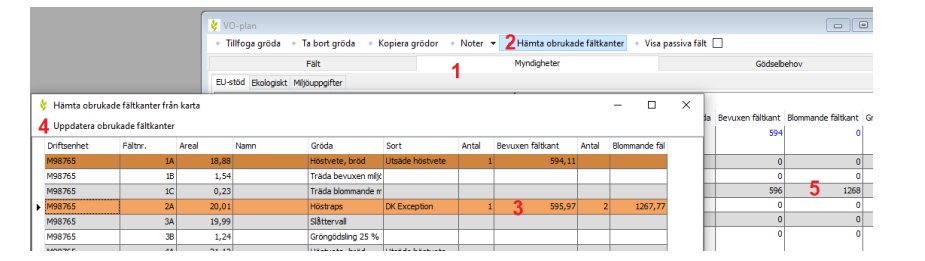

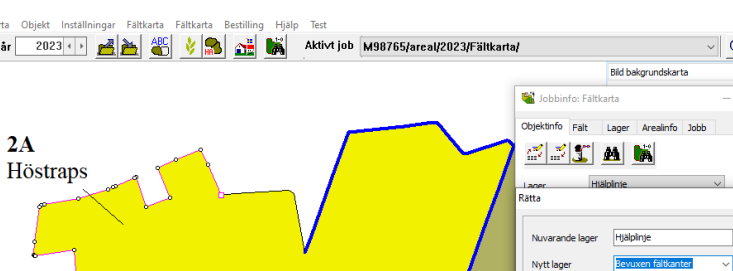

# Näsgård MOBILE

| -                                                                                                    |                                                               |                                          |  |  |  |
|----------------------------------------------------------------------------------------------------|---------------------------------------------------------------|------------------------------------------|--|--|--|
| Det går (av licensens<br>administrator) att låsa/låsa                                                                                                    | Administrator Licens 16561                                    |                                          |  |  |  |
| fältkortet.<br>På startsidan väljs Användar-<br>uppgifter och därefter fliken<br>Låst. Här kan du genom att<br>ändra årtal välja hur lång tid<br>du vill att datan skall vara<br>låst. | Användaruppgifter Bedrift M111113 Driftsenhetens data är låst | Lást ✓ till och med detta skördeår. 21 ∑ |  |  |  |
|                                                                                                    | Ok                                                            | Ângra                                    |  |  |  |
| Enhet visas när man skall<br>välja eller importera nya                                                                                                    | Ut                                                            | säde                                     |  |  |  |
| insatsvaror. Förenklar när<br>samma insatsvara finns med                                                                                                    |                                                               | Alla medel                               |  |  |  |

 Ennet Visas nar man skall
 Utsade

 välja eller importera nya
 insatsvaror. Förenklar när

 samma insatsvara finns med
 Image: Construction of the state stat

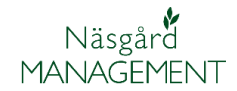

I kartan har funktionsval fått nytt utseende.

Genom att klicka på ett fält öppnas en ad med ikoner till vänster.

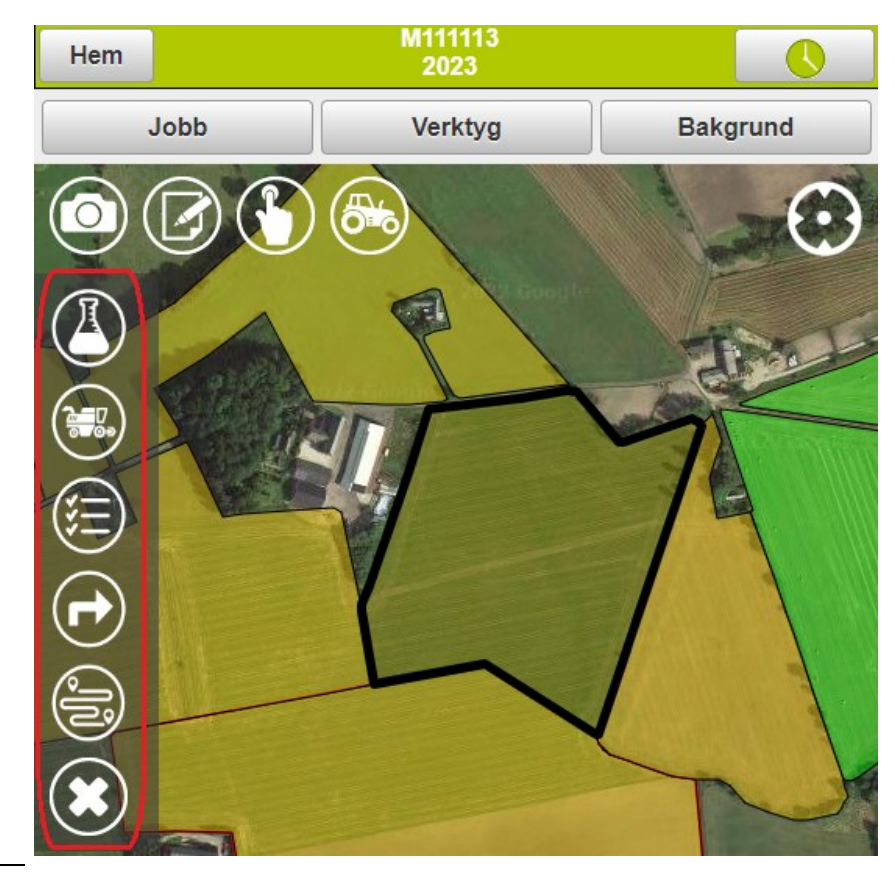

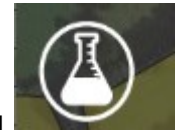

Väljer du **Visas markkarteringskartan** 

för fältet.

- Du markerar analystyp i listan. Genom att rulla ned ser du fler analystyper
- Färgskala visas med de klasser som finns på fältet.

OSB. För att detta skall fungera skall analyskartan vara färglagd i Näsgård Karta samt ha samma skifteskod som fältet har.

Det är den senaste analyskartan som visas. Så har du t.ex. en från 2020 och en från 2010 visas den från 2020. Genom att öppna fältkartan från 2019 kan du även visa den från 2010.

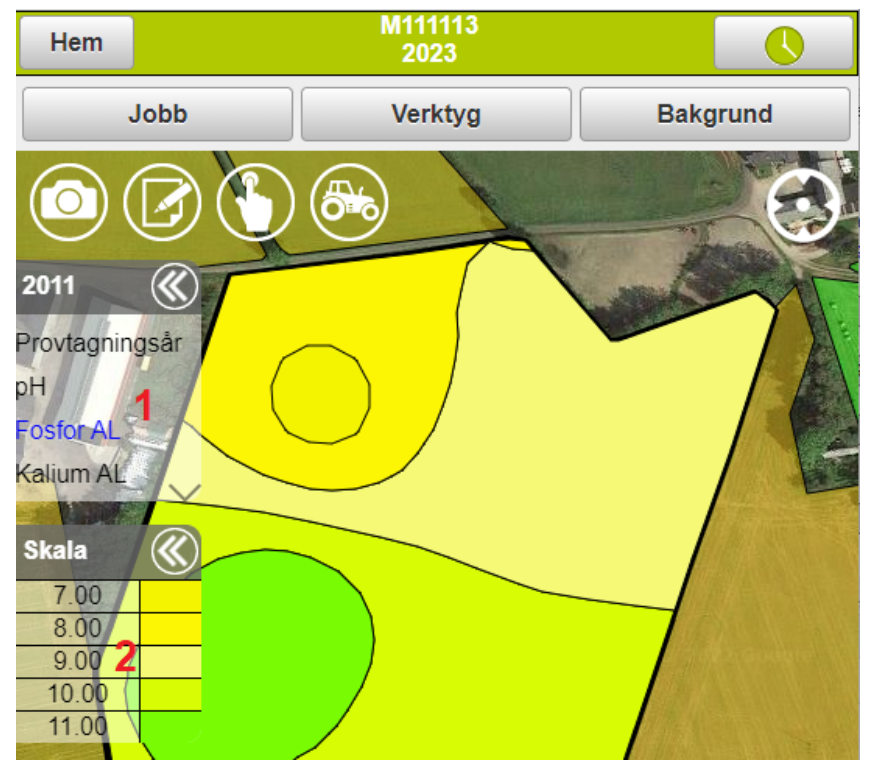

# Näsgård MANAGEMENT

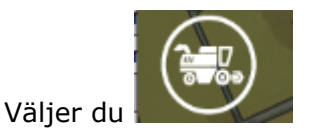

Visas skördekartering för fältet.

Färgskala visas med de klasser som finns på fältet.

OSB. För att detta skall fungera skall skördekarteringskartan vara färglagd i Näsgård Karta samt ha samma skifteskod som fältet har.

Det är den senaste skördekartan som visas.

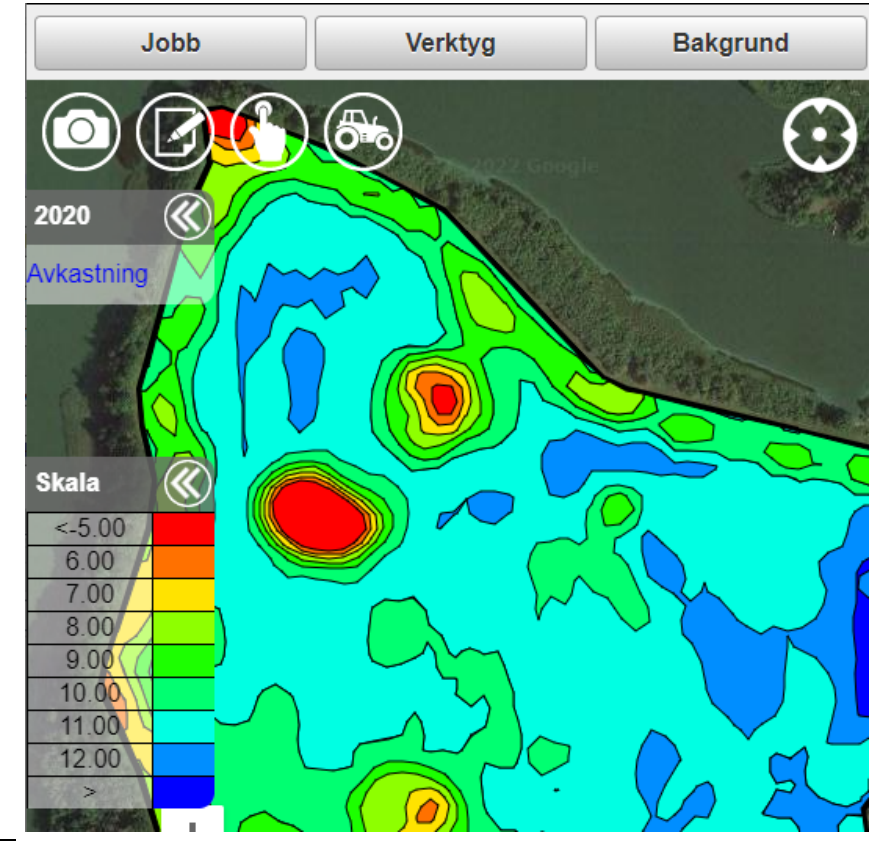

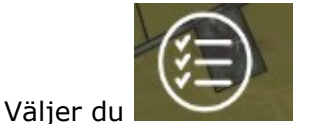

Öppnas fältets behandlingar

| Hem                     | M111113 2023  |                |  |  |  |
|-------------------------|---------------|----------------|--|--|--|
| Fält                    | Datum/status  | Insatstyp      |  |  |  |
| <u> </u>                | Skördeår 2023 |                |  |  |  |
| 7A Rödsvingel, frö 8,00 |               |                |  |  |  |
| 2023-07-15              | 8             | Planerat       |  |  |  |
| Beh. areal              |               | <u>8,00</u> ha |  |  |  |
| Rödsvingelfrö           |               | <u>1,100</u> t |  |  |  |

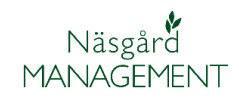

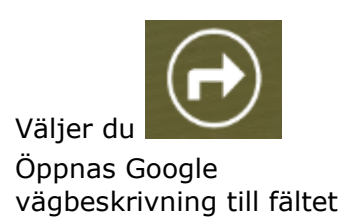

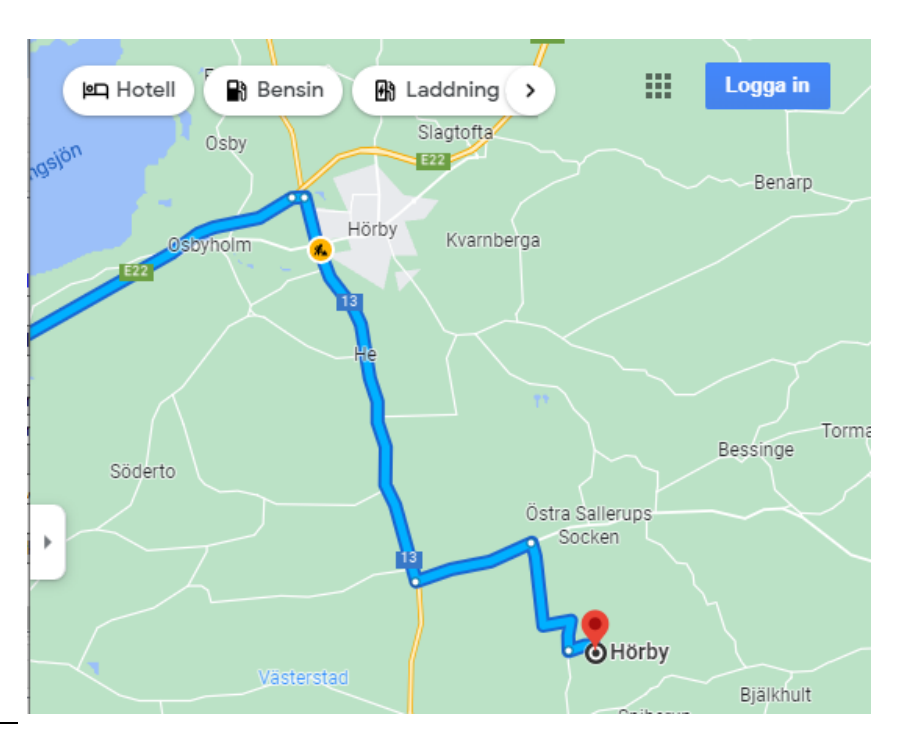

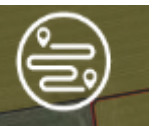

Väljer du Öppnas funktionen optimala körspår.

Är tilläggsmodul.

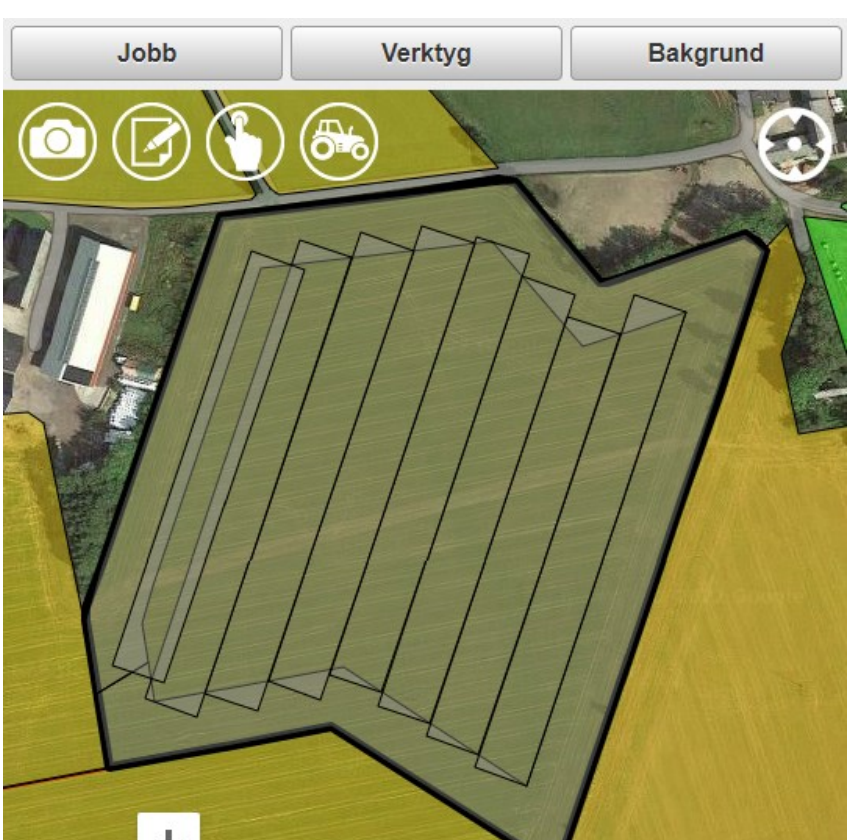

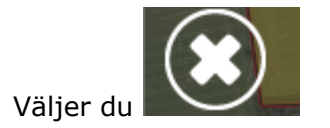

Stängs den valda funktionen t.ex. att visa analyskartan.